# Tilskudd til organisert beitebruk

Elektronisk søknad i Altinn

Før du begynner:

- Husk at alle beitelagsmedlemmene må være registrert i Enhetsregisteret slik at de har et organisasjonsnummer. Ha listen over navn på medlemmer og deres org-nr klar.
- Du som beitelagsleder må ha rettighet i Altinn for å søke på vegne av laget. Under menypunket "Tilgangsstyring" i Altinn kan du sjekke om dette er i orden. Se også <u>hjemmesiden til SLF</u> for mer informasjon.

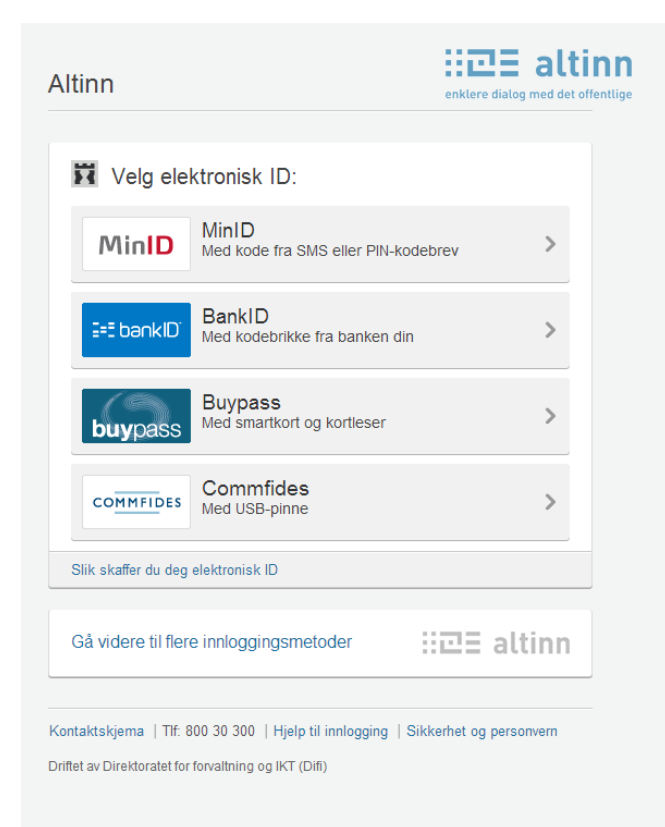

På forsiden til Statens landbruksforvaltning, <u>www.slf.dep.no</u>, finner du lenke til søknadsskjemaet. Du må logge deg inn i Altinn, for eksempel med Min ID.

# Etter innlogging må du velge å representere beitelaget for å få åpnet søknadsskjemaet:

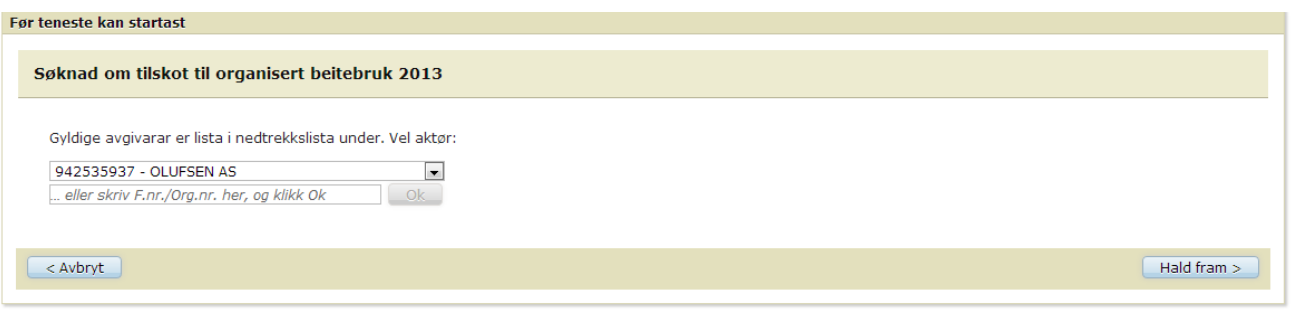

# ::고크 altinn

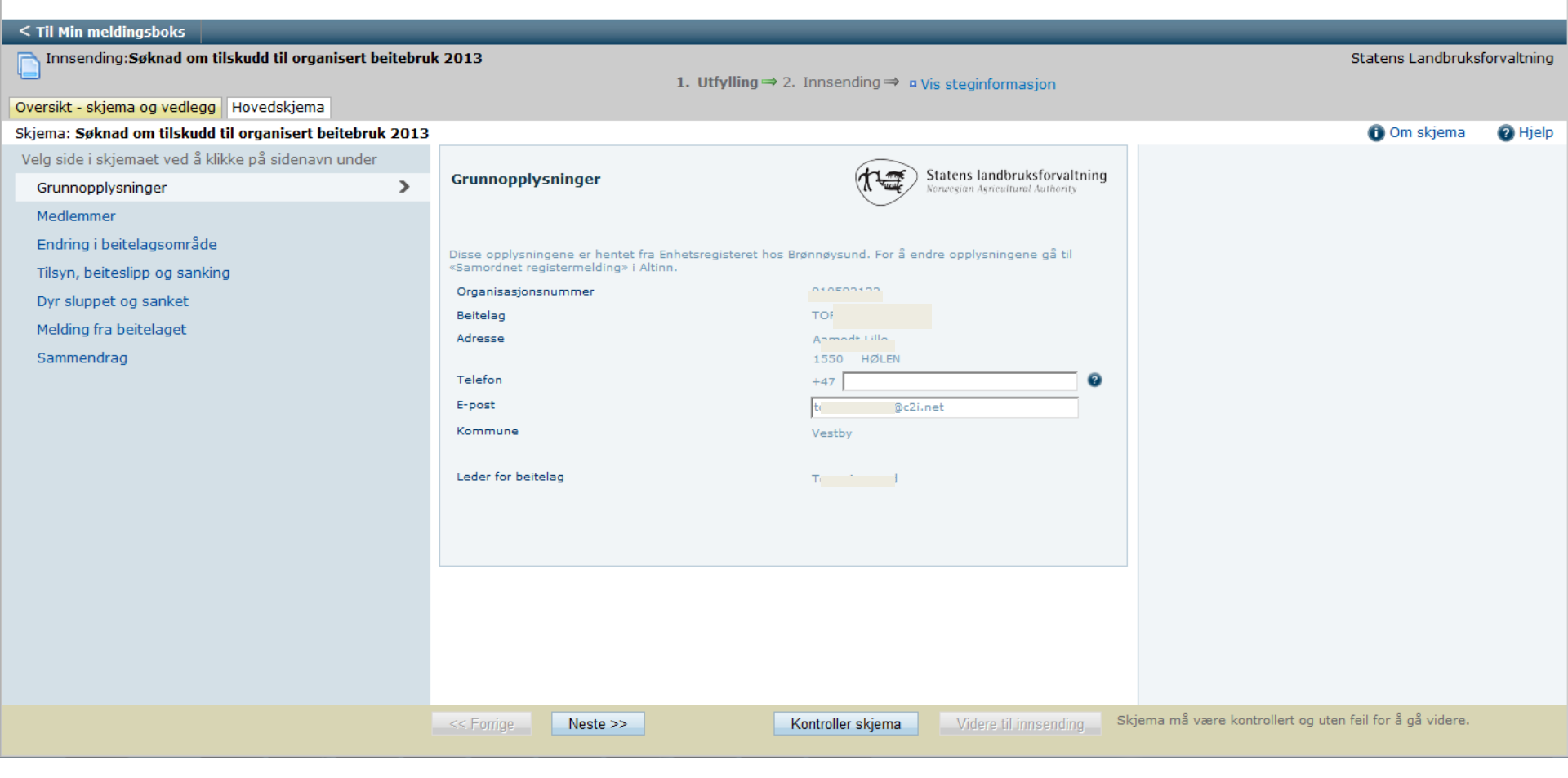

Dette er første side man kommer til i søknadsskjemaet for organisert beitebruk.

Informasjon om leder er automatisk fylt inn. Kommunen er der søknaden blir sendt for behandling. Kommunen bestemmes ut fra leders adresse.

#### Steg:

- 1) Fyll inn telefonnummer og e-postadresse
- 2) Trykk Neste>> for å gå videre til neste side

..... attiiii

| < Til Min meldingsboks                                 |                                  |                                                   |                               |                                                                 |                  |                                                         |             |
|--------------------------------------------------------|----------------------------------|---------------------------------------------------|-------------------------------|-----------------------------------------------------------------|------------------|---------------------------------------------------------|-------------|
| Innsending:Søknad om tilskudd til organisert beite     | bruk 2013                        |                                                   |                               |                                                                 |                  | Statens Landbruks                                       | forvaltning |
|                                                        |                                  | 1                                                 | L. Utfylling                  | ⇒ 2. Innsending ⇒ ■ Vis steginfor                               | masjon           |                                                         |             |
| Oversikt - skjema og vedlegg Hovedskjema               |                                  |                                                   |                               |                                                                 |                  |                                                         |             |
| Skjema: Søknad om tilskudd til organisert beitebruk 20 | )13                              |                                                   |                               |                                                                 |                  | 🛈 Om skjema                                             | ? Hjelp     |
| Velg side i skjemaet ved å klikke på sidenavn under    |                                  |                                                   |                               |                                                                 |                  |                                                         |             |
| Grunnopplysninger                                      | Medlemme                         | r                                                 |                               |                                                                 |                  | -Trykk nå                                               |             |
| Medlemmer >                                            | Her skal du leg<br>kan også endr | gge inn alle medlemme<br>e opplysningene eller fj | ne av beitelag<br>erne medlem | get. Beitelaget må ha minst to aktive me<br>mer fra oversikten. | edlemmer. Du     | Пуккра                                                  |             |
| Endring i beitelagsområde                              | -                                |                                                   |                               |                                                                 |                  | spørsmålstegnene for                                    |             |
| Tilsyn, beiteslipp og sanking                          | Org. nr.                         | Navn på foretak                                   | Aktiv 😨                       | Kommune og beiteområde 🛛 😨 🖉                                    | Fjern            | å få hielp underveis                                    |             |
| Dyr sluppet og sanket                                  | 869187992                        | Hans Hansen                                       | <b>v</b>                      | Ringsaker                                                       | <b>X</b>         |                                                         |             |
| Melding fra beitelaget                                 |                                  |                                                   |                               | Ringsaker beitelag - Løvlia                                     | •                |                                                         |             |
| Sammendrag                                             | 869214302                        | Ole Olsen                                         | <b>V</b>                      | Ringsaker                                                       | <b>•</b> ×       |                                                         |             |
|                                                        |                                  |                                                   |                               | Ringsaker beitelag - Danseråsen                                 | •                |                                                         |             |
|                                                        | Legg til                         |                                                   |                               |                                                                 |                  |                                                         |             |
|                                                        |                                  |                                                   |                               |                                                                 |                  |                                                         |             |
|                                                        |                                  |                                                   |                               |                                                                 |                  |                                                         |             |
|                                                        |                                  |                                                   |                               |                                                                 |                  |                                                         |             |
|                                                        |                                  |                                                   |                               |                                                                 |                  |                                                         |             |
|                                                        |                                  |                                                   |                               |                                                                 |                  |                                                         |             |
|                                                        |                                  |                                                   |                               |                                                                 |                  |                                                         |             |
|                                                        |                                  |                                                   |                               |                                                                 |                  |                                                         |             |
|                                                        |                                  |                                                   |                               |                                                                 |                  |                                                         |             |
|                                                        | << Forrige                       | Neste >>                                          |                               | Kontroller skjema Videre ti                                     | il innsending SI | cjema må være kontrollert og uten feil for å gå videre. |             |
|                                                        |                                  |                                                   |                               |                                                                 |                  |                                                         |             |

På denne siden må beitelagsleder legge til alle foretak (medlemmer) som hører til beitelaget.

Steg:

- 1) Trykk Legg til
- 2) Skriv inn orgnr, navn på foretak og legg til kommune og beiteområde.
- 3) Eventuelt deaktiver et medlem dersom de ikke er aktive i år.
- 4) Man kan også fjerne dersom man har lagt til noe feil.

Det må være minst to aktive medlemmer for at søknaden skal kunne godkjennes.

5) Trykk Neste>> for å gå videre til neste side

| ∷⊡∃ altinn                                                  | 🔒 NICOLAI                                                                                                    | HEEN representerer nå 9: -MOSS OG ÅSERAL Logg ut         |
|-------------------------------------------------------------|----------------------------------------------------------------------------------------------------|----------------------------------------------------------|
| < Til Min meldingsboks                                      |                                                                                                    |                                                          |
| Innsending:Søknad om tilskudd til organisert beitebru       | <ul> <li>k 2013</li> <li>1. Utfylling ⇒ 2. Innsending ⇒ PVis steginformasjon</li> </ul>                                                                             | Statens Landbruksforvaltning                             |
| Oversikt - skjema og vedlegg Hovedskjema                    |                                                                                                    | Om clriama Allicla                                       |
| Skjelila: Søkildu om Liiskuud til organisert beitebruk 2013 |                                                                                                    |                                                          |
| Cruppophyspinaet ved a kikke på sidehavn under              | Endring i beitelagsområde                                                                                                    |                                                          |
| Modlemmor                                                   |                                                                                                    |                                                          |
| Fodring i beitelagsområde                                   | Beitelagsområdet er hele området der beitelaget slipper dyr. Dersom det er endringer i området side<br>fjorårets søknad, må endringene meldes direkte til kommunen. | n                                                        |
| Tilova, boitestina eg sanking                               | 20000                                                                                                    |                                                          |
| Dyr duppet og senket                                        | et O                                                                                                    |                                                          |
| Molding fra heitolaget                                      | l• Nei                                                                                                    |                                                          |
| Sammendrag                                                  |                                                                                                    |                                                          |
| Sammenurag                                                  |                                                                                                    |                                                          |
|                                                             |                                                                                                    |                                                          |
|                                                             |                                                                                                    |                                                          |
|                                                             |                                                                                                    |                                                          |
|                                                             |                                                                                                    |                                                          |
|                                                             |                                                                                                    |                                                          |
|                                                             |                                                                                                    |                                                          |
|                                                             |                                                                                                    |                                                          |
|                                                             |                                                                                                    |                                                          |
|                                                             |                                                                                                    |                                                          |
|                                                             |                                                                                                    |                                                          |
|                                                             |                                                                                                    |                                                          |
|                                                             | << Forrige Neste >> Kontroller skjema Videre til innsend                                                                                                    | Skjema må være kontrollert og uten feil for å gå videre. |
|                                                             |                                                                                                    |                                                          |

På denne siden skal man krysse av om det er gjort endringer i beitelagsområdet.

Endringer i beitelagsområdet skal sendes separat til kommunen som så følger opp at dette blir endret i beitelagskartet hos Skog og landskap

| ::굔드 altinn                                         |        |                               |                       | 🔒 NICOLAI HE          | EN rep | presenterer nå           | 2-MOSS OG ÅSERAL                 | Logg ut     |
|-----------------------------------------------------|--------|-------------------------------|-----------------------|-----------------------|--------|--------------------------|----------------------------------|-------------|
| < Til Min meldingsboks                              | _      |                               | _                     | _                     | _      | _                        |                                  | _           |
| Innsending:Søknad om tilskudd til organisert be     | itebru | k 2013                        |                       |                       |        |                          | Statens Landbruks                | forvaltning |
|                                                     |        | 1. Utfylling ⇒                | 2. Innsending ⇒ ■ Vis | steginformasjon       |        |                          |                                  |             |
| Oversikt - skjema og vedlegg Hovedskjema            |        |                               |                       |                       |        |                          |                                  |             |
| Skjema: Søknad om tilskudd til organisert beitebruk | 2013   |                               |                       |                       |        |                          | 🕕 Om skjema                      | ? Hjelp     |
| Velg side i skjemaet ved å klikke på sidenavn under |        | Tilsum boiteslinn og sanking  |                       |                       |        |                          |                                  |             |
| Grunnopplysninger                                   |        | riisyn, beitesiipp og sanking |                       |                       |        |                          |                                  |             |
| Medlemmer                                           |        |                               |                       |                       |        |                          |                                  |             |
| Endring i beitelagsområde                           |        | Tilsyn (dagsverk pr. uke)     |                       |                       | *      |                          |                                  |             |
| Tilsyn, beiteslipp og sanking                       | >      | Beiteslipp, dato              |                       | *                     |        |                          |                                  |             |
| Dyr sluppet og sanket                               |        | Hovedsanking, dato            |                       | *                     |        |                          |                                  |             |
| Melding fra beitelaget                              |        |                               |                       |                       |        |                          |                                  |             |
| Sammendrag                                          |        |                               |                       |                       |        |                          |                                  |             |
|                                                     |        |                               |                       |                       |        |                          |                                  |             |
|                                                     |        |                               |                       |                       |        |                          |                                  |             |
|                                                     |        |                               |                       |                       |        |                          |                                  |             |
|                                                     |        |                               |                       |                       |        |                          |                                  |             |
|                                                     |        |                               |                       |                       |        |                          |                                  |             |
|                                                     |        |                               |                       |                       |        |                          |                                  |             |
|                                                     |        |                               |                       |                       |        |                          |                                  |             |
|                                                     |        |                               |                       |                       |        |                          |                                  |             |
|                                                     |        |                               |                       |                       |        |                          |                                  |             |
|                                                     |        |                               |                       |                       |        |                          |                                  |             |
|                                                     |        |                               |                       |                       |        |                          |                                  |             |
|                                                     |        |                               |                       |                       |        |                          |                                  |             |
|                                                     |        |                               |                       |                       |        |                          |                                  |             |
|                                                     |        | << Forrige Neste >>           | Kontroller skjema     | Videre til innsending | Sk     | ijema må være kontroller | rt og uten feil for å gå videre. |             |
|                                                     |        |                               |                       |                       |        |                          |                                  |             |

- På denne siden skal beitelaget føre opp hvor mye tilsyn de har i dagsverk/uke Steg:
- 1) Fyll ut antall tilsynsdager per uke
- 2) Sett inn dato for beiteslipp og dato for hovedsanking
- 3) Trykk *Neste>>* for å gå videre til neste side

# H코 altinn

5

| < Til Min meldingsboks                              |           |                              |         |            |         |             |          |           |             |          |                                                          |              |
|-----------------------------------------------------|-----------|------------------------------|---------|------------|---------|-------------|----------|-----------|-------------|----------|----------------------------------------------------------|--------------|
| Innsending:Søknad om tilskudd til organisert bei    | itebruk ( | 2013                         | 1       | . Utfyllir | ıg ⇒ 2. | Innsendi    | ng⇒ ∎ Vi | is stegin | formasjo    | n        | Statens Landbruk                                         | sforvaltning |
| oversikt - skjema og vedlegg Hovedskjema            |           |                              |         |            |         |             |          |           |             |          |                                                          |              |
| kjema: Søknad om tilskudd til organisert beitebruk  | 2013      |                              |         |            |         |             |          |           |             |          | 🛈 Om skjema                                              | 🕜 Hjelp      |
| Velg side i skjemaet ved å klikke på sidenavn under |           |                              |         |            |         |             |          |           |             |          |                                                          |              |
| Grunnopplysninger                                   |           | Dyr sluppet og sanket        |         |            |         |             |          |           |             |          |                                                          |              |
| Medlemmer                                           |           |                              | 5       | au         |         | am          | Ge       | it        | St          | orfe     |                                                          |              |
| Endring i beitelagsområde                           |           | Foretak                      | Sluppet | Sanket     | Sluppet | Sanket      | Sluppet  | Sanket    | Sluppet     | Sanket   |                                                          |              |
| Tilsyn, beiteslipp og sanking                       |           | Hans Hansen                  | 0       | 0          | 0       | 0           | 0        | 0         | 0           | 0        |                                                          |              |
| Dyr sluppet og sanket                               | >         | Ole Olsen                    | 0       | 0          | 0       | 0           | 0        | 0         | 0           | 0        |                                                          |              |
| Melding fra beitelaget                              |           | Total                        | 0       | 0          | (       | ) (         | 0        | 0         | 0           | 0        |                                                          |              |
| Sammendrag                                          |           |                              |         |            |         |             |          |           |             |          |                                                          |              |
|                                                     |           | Antall dyr med ekstra tilsyn | 0       |            | 0       |             | 0        |           | 0           |          |                                                          |              |
|                                                     |           |                              |         |            |         |             |          |           |             |          |                                                          |              |
|                                                     |           |                              |         |            |         |             |          |           |             |          |                                                          |              |
|                                                     |           |                              |         |            |         |             |          |           |             |          |                                                          |              |
|                                                     |           |                              |         |            |         |             |          |           |             |          |                                                          |              |
|                                                     |           |                              |         |            |         |             |          |           |             |          |                                                          |              |
|                                                     |           |                              |         |            |         |             |          |           |             |          |                                                          |              |
|                                                     |           |                              |         |            |         |             |          |           |             |          |                                                          |              |
|                                                     |           |                              |         |            |         |             |          |           |             |          |                                                          |              |
|                                                     |           |                              |         |            |         |             |          |           |             |          |                                                          |              |
|                                                     |           |                              |         |            |         |             |          |           |             |          |                                                          |              |
|                                                     |           |                              |         |            |         |             |          |           |             |          |                                                          |              |
|                                                     |           | << Forrige Neste >>          |         |            | K       | ontroller s | kiema    | Vider     | re til inns | ending S | skjema må være kontrollert og uten feil for å gå videre. |              |
|                                                     |           | indate 22                    |         |            | K       | sharonet 5  | igonia   | VIGE      |             |          |                                                          |              |

På denne siden skal du fylle ut informasjon om antall sluppet og sanket dyr per medlem.

Steg:

1) Fyll inn antall sluppet og sanket dyretyper for hvert medlem

2) Fyll inn antall dyr med ekstra tilsyn, dersom det gis tilskudd til dette i fylket. Dette tallet kan ikke overskride antall sluppet innenfor de ulike dyretypene.

NB: På denne siden blir det gitt advarsler dersom antall sluppet lam er større enn 2,5 ganger sluppet sau. Det blir også gitt advarsel dersom antall sanket er veldig lavt sammenlignet med antall sluppet. Dette er for å forhindre inntastingsfeil. Dersom tallene er riktige, kan søker ignorere advarslene og sende inn søknaden likevel.

3) Trykk Neste>> for å gå videre til neste side

| ∷⊡∃ altinn                                               | 🚊 NICOLAI HEEN                                                                                     | representerer nå2-MOSS OG ÅSERAL Logg ut                 |
|----------------------------------------------------------|----------------------------------------------------------------------------------------------------|----------------------------------------------------------|
| < Til Min meldingsboks                                   |                                                                                                    |                                                          |
| Innsending:Søknad om tilskudd til organisert beitebru    | k 2013                                                                                             | Statens Landbruksforvaltning                             |
|                                                          | 1. Utfylling ⇒ 2. Innsending ⇒ ¤ Vis steginformasjon                                               |                                                          |
| Oversikt - skjema og vedlegg Hovedskjema                 |                                                                                                    |                                                          |
| Skjema: Søknad om tilskudd til organisert beitebruk 2013 |                                                                                                    | 🚺 Om skjema 🛛 🖓 Hjelp                                    |
| Velg side i skjemaet ved å kirkke på sidenavn under      | Melding fra beitelaget                                                                             |                                                          |
| Grunnopplysninger                                        |                                                                                                    |                                                          |
| Medlemmer                                                | Her kan du skrive en melding fra beitelaget. Se fylkesmannens veileder for informasjon om dette er |                                                          |
| Endring i beitelagsområde                                | pakrevd, Du kan også laste opp vedlegg i fanen «Oversikt - skjerna og vedlegg» oppe til venstre.   |                                                          |
| Tilsyn, beiteslipp og sanking                            |                                                                                                    |                                                          |
| Dyr sluppet og sanket                                    |                                                                                                    |                                                          |
| Melding fra beitelaget                                   |                                                                                                    |                                                          |
| Sammenorag                                               |                                                                                                    |                                                          |
|                                                          | << Forrige Neste >> Kontroller skjema Videre til innsending                                        | Skjema må være kontrollert og uten feil for å gå videre. |

På denne siden kan beitelaget skrive en kommentar til søknaden.

Dersom beitelaget må levere en rapport, er det mest hensiktsmessig å legge til et vedlegg i "Oversikt – skjema og vedlegg" (fanen øverst til venstre. Se neste bilde i denne veilederen.)

1) Skriv inn eventuelle kommentarer

2) Trykk Neste>> for å gå videre til neste side

### H코크 altinn

🔒 NICOLAI HEEN representerer nå 👥 2-MOSS OG ÅSERAL 📃 Logg ut

| < Til Min meldingsboks                                                                                |                  |                                                 |                 |                                                                                  |
|----------------------------------------------------------------------------------------------------|------------------|-------------------------------------------------|-----------------|----------------------------------------------------------------------------------|
| Innsending: Søknad om tilskudd til organisert beitebruk 2013 Oversikt - skjema og redlegg Hovedskjema | 1. Utfyllir      | <b>ng</b> ⇒ 2. Innsending ⇒ $^{\sf p}$ Vis steg | informasjon     | Statens Landbruksforvaltn                                                        |
| Skjema                                                                                                |                  |                                                 |                 | 🚺 Om skjema 🛛 😰 Hje                                                              |
| Skjemanavn                                                                                            | Kontrollstatus   | Handlinger                                      |                 |                                                                                  |
| Søknad om tilskudd til organisert beitebruk 2013                                                      | Ikke kontrollert | Kontroller skjema > Utskrift                    | tsversjon (pdf) | <ul> <li>Pielp til skjemautfylling</li> <li>Hjelp til å bruke vedlegg</li> </ul> |
| Andre skjemaer kan ikke legges ved dette skjemaet.                                                    |                  |                                                 |                 | 🝘 Hjelp til å kontrollere skjema                                                 |
|                                                                                                    |                  |                                                 |                 | 🕜 Hjelp til å sende inn                                                          |
| Filvedlegg                                                                                            |                  |                                                 |                 | Varsle andre pr. e-post                                                          |
| Legg til fil Browse Legg til                                                                          |                  |                                                 |                 |                                                                                  |

| Skjema ma være kontrollert og uten fell for a ga | Videre til innsending |
|--------------------------------------------------|-----------------------|
| videre.                                          |                       |
|                                                  |                       |

Her er man inne på siden for å laste opp vedlegg. Trykk på "Browse" for å lete frem filen på datamaskinen din.

Trykk på Hovedskjema (fanen øverst) for å komme tilbake til skjemaet.

## H코크 altinn

| < Til Min meldingsboks                                   |                    |                             |                   |                                    |   |             |         |
|----------------------------------------------------------|--------------------|-----------------------------|-------------------|------------------------------------|---|-------------|---------|
| Innsending:Søknad om tilskudd til organisert beitebru    | Statens Landbruksf | orvaltning                  |                   |                                    |   |             |         |
| Oversikt - skjema og vedlegg 🛛 🖋 Hovedskjema             |                    |                             |                   |                                    |   |             |         |
| Skjema: Søknad om tilskudd til organisert beitebruk 2013 |                    |                             |                   |                                    |   | 🚺 Om skjema | 🕐 Hjelp |
| Velg side i skjemaet ved å klikke på sidenavn under      |                    |                             |                   |                                    | - |             |         |
| Grunnopplysninger                                        | Sammendrag         | ]                           |                   |                                    |   |             |         |
| Medlemmer                                                | Courses huming     |                             |                   |                                    |   |             |         |
| Endring i beitelagsområde                                | Organisasionsnu    | er                          |                   |                                    |   |             |         |
| Tilsyn, beiteslipp og sanking                            | Beitelag           |                             | TO )              |                                    |   |             |         |
| Dyr sluppet og sanket                                    | Adresse            |                             | A                 |                                    |   |             |         |
| Melding fra beitelaget                                   |                    |                             | 1550 HØLEN        |                                    | E |             |         |
| Sammendrag >                                             | Telefon            |                             | 99999999          |                                    |   |             |         |
|                                                          | Kommune            |                             | t @czi.net        |                                    |   |             |         |
|                                                          | Leder for beitela  | 3                           | b T               |                                    |   |             |         |
|                                                          | Medlemmer          |                             |                   |                                    |   |             |         |
|                                                          | Org.nr.            | Navn på foretak             | Aktiv Kommune     | Beiteområde                        |   |             |         |
|                                                          | 869187992          | Hans Hansen                 | Ja Ringsaker      | Ringsaker beitelag -<br>Løvlia     |   |             |         |
|                                                          | 869214302          | Ole Olsen                   | Ja Ringsaker      | Ringsaker beitelag -<br>Danseråsen |   |             |         |
|                                                          | Endring i beitelay | gsområde<br>agsområdet? Nei |                   |                                    | Ŧ |             |         |
|                                                          | << Forrige         | Neste >>                    | Kontroller skjema | Videre til innsending              |   |             |         |

På siden Sammendrag får du se på alle utfylte opplysninger i skjemaet og kan kontrollere at dette stemmer.

Dersom noe er feil, kan du trykke direkte i menyen til venstre for å komme til siden der man ønsker å gjøre endringene. Man kan også trykke <<*Forrige* dersom du heller ønsker det.

Steg:

- 1) Sjekk at opplysningene er korrekte
- 2) Trykk på Kontroller skjema (nederst til høyre)

#### H코 altinn

| < Til Min meldingsboks                                       |           |                    |                           |                                  |                                    |      |                     |            |
|--------------------------------------------------------------|-----------|--------------------|---------------------------|----------------------------------|------------------------------------|------|---------------------|------------|
| Innsending:Søknad om tilskudd til organisert                 | beitebruk | 2013               |                           |                                  |                                    |      | Statens Landbruksfo | vrvaltning |
|                                                              |           |                    | 1. Utfylli                | ing ⇒ 2. Innsending ⇒ ¤ \        | is steginformasjon                 |      |                     |            |
| <mark>Oversikt - skjema og vedlegg</mark>   ≪Hovedskjema   _ | Ekiomak   | ontroll            |                           |                                  |                                    |      |                     |            |
| Skjema: <b>Søknad om tilskudd til organisert beiteb</b> i    | экјетако  | ontroll            |                           |                                  |                                    |      | 🕕 Om skjema         | Hjelp      |
| Velg side i skjemaet ved å klikke på sidenavn und            | Hoved     | skiema             |                           |                                  |                                    |      |                     |            |
| Grunnopplysninger                                            | Søknad    | d om tilskudd til  | organisert beitebruk 2013 |                                  |                                    |      |                     |            |
| Medlemmer                                                    | Dette     | skjella el konut   | blieft og ok.             |                                  |                                    |      |                     |            |
| Endring i beitelagsområde                                    |           |                    |                           |                                  |                                    | Lukk |                     |            |
| Tilsyn, beiteslipp og sanking                                |           |                    |                           |                                  |                                    | _    |                     |            |
| Dyr sluppet og sanket                                        |           | Adresse            |                           | Aamodt Lille                     |                                    |      |                     |            |
| Melding fra beitelaget                                       |           |                    |                           | 1550 HØLEN                       |                                    | =    |                     |            |
| Sammendrag                                                   | >         | Telefon<br>E-post  |                           | 99999999<br>tore.aanerod@c2i.net |                                    |      |                     |            |
|                                                              |           | Kommune            |                           | Vestby                           |                                    |      |                     |            |
|                                                              |           |                    |                           |                                  |                                    |      |                     |            |
|                                                              |           | Leder for beitelag | 3                         | Tore Aanerød                     |                                    |      |                     |            |
|                                                              |           |                    |                           |                                  |                                    |      |                     |            |
|                                                              |           | Medlemmer          |                           |                                  |                                    |      |                     |            |
|                                                              |           | Org.nr.            | Navn på foretak           | Aktiv Kommune                    | Beiteområde                        |      |                     |            |
|                                                              |           | 869187992          | Hans Hansen               | Ja Ringsaker                     | Ringsaker beitelag -<br>Løvlia     |      |                     |            |
|                                                              |           | 869214302          | Ole Olsen                 | Ja Ringsaker                     | Ringsaker beitelag -<br>Danseråsen |      |                     |            |
|                                                              |           |                    |                           |                                  |                                    |      |                     |            |
|                                                              |           | Endring i beitelag | Isområde                  |                                  |                                    |      |                     |            |
|                                                              |           | Endringer i beitel | agsområdet? Nei           |                                  |                                    |      |                     |            |
|                                                              |           |                    |                           |                                  |                                    | · ·  |                     |            |
|                                                              |           | << Forrige         |                           | Kontroller skjema                | Videre til innsending              |      |                     |            |
|                                                              |           |                    |                           |                                  |                                    |      |                     |            |

Denne boksen viser at skjemaet er kontrollert og ikke inneholder noen feil. Søknaden er nå klar for videre innsending.

#### Steg:

- 1) Trykk *lukk* dersom det ikke er noen feil i skjemaet
- 2) Dersom det er noen feil, vil det stå i dette vinduet. Trykk på de røde tekstene for å komme direkte til siden med feil.
  - 1) Trykk på Kontroller skjema etter at feilen er rettet opp
- 3) Trykk på Videre til innsending (nederst til høyre)

#### 

| < Til Min meldingsboks                                  |                           |                                                      |                                  |
|---------------------------------------------------------|---------------------------|------------------------------------------------------|----------------------------------|
| 📄 Innsending:Søknad om tilskudd til organisert beitebru | ik 2013                   |                                                      | Statens Landbruksforvaltning     |
|                                                         |                           | 1. Utfylling ⇒ 2. Innsending ⇒ a Vis steginformasjon |                                  |
| Steg 2: Innsending                                      |                           |                                                      |                                  |
| Skiema                                                  |                           |                                                      | 🚺 Om skjema 🛛 🖓 Hjelp            |
|                                                         |                           |                                                      |                                  |
| Skjemanavn                                              | Handlinger                |                                                      | ② Hjelp til å sende inn          |
| Søknad om tilskudd til organisert beitebruk 2013        | Utskriftsvisning (pdf)    |                                                      | Ø Hjelp til å signere            |
| Skriv ut alle skjema (pdf) (1                           | Far tid ved mange skjema) |                                                      | Pielp til rapporteringsprosessen |
|                                                         |                           |                                                      | Varsle andre pr. e-post          |

| Tilbake til utfylling                | Send inn |
|--------------------------------------|----------|
| Søknaden er klar for innsending.     |          |
| Steg:<br>1) Trykk på <i>Send inn</i> |          |

#### H코크 altinn

< Til Min meldingsboks Dato sendt: 15.05.2013 15:34 Arkivert innsending: Søknad om tilskudd til organisert beitebruk 2013 Avsender: 910592122-MOSS OG ÅSERAL Mottaker: Statens Landbruksforvaltning Kvittering > Skjema er sendt inn og arkivert. Du kan senere hente opp denne kvitteringen fra Min meldingsboks. Signatur ikke påkrevd Følgende er sendt: Referansenummer: AR914148 Handlinger Skjemanavn Det er gjennomført en maskinell kontroll under utfylling, men vi tar forbehold om at Søknad om tilskudd til organisert beitebruk 2013 Utskriftsversjon (pdf) det kan bli oppdaget feil under Skriv ut alle skjema (Tar tid ved mange skjema) saksbehandlingen og at annen dokumentasjon kan være nødvendig. Vennligst oppgi referansenummer ved eventuelle henvendelser til etaten Sammendrag for Søknad om tilskudd til organisert beitebruk 2013 Send kopi av kvittering i e-post Organisert beitebruk 2013 - kvittering 2013/000152 Saksnummer Grunnopplysninger Lurer du på hvem som har sendt inn eller utført andre steg i forbindelse med denne innsendingen? Organisasjonsnummer 9 ...... Vis steginformasjon Beitelag T RØD A Adresse HØLEN Telefon 99999999 E-post corelaaneroo@c2i.net Vestby Kommune

Etter at søknaden er sendt inn kommer du til denne siden. Dette er din kvittering på at søknaden er sendt inn.

Her kan også søknaden skrives ut.